# Using Our Online **Provider Directory**

Use our online directory any time, day or night, to find providers and facilities that participate in your plan's network. Search features make it easy to narrow your search by location, provider name, specialty, and more.

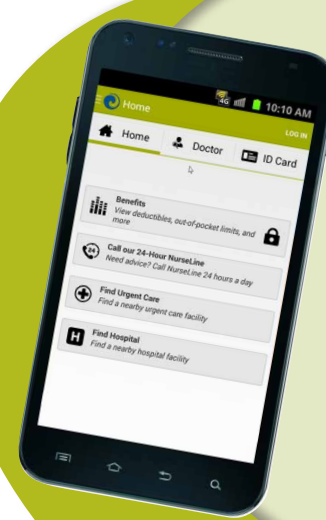

### myPacificSource Mobile App Available for both iPhone® and Android™

Use myPacificSource to find a provider, hospital, or urgent care center.

Download myPacificSource for FREE! Visit: PacificSource.com/mobile

### **Getting Started**

Our provider directory is available online at **PacificSource.com.** You can access our directory from any computer. You can also download the PacificSource app, myPacificsource (PacificSource.com/ mobile), and access the directory from your Android<sup>®</sup> or iPhone<sup>™</sup> mobile device.

To get started, click "Find a Doctor or Drug" from the menu at the top of the page. Or select an option from the "Find a Doctor or Drug" pulldown menu, which includes doctors, dentists, and vision providers.

# Find a Doctor, Hospital, or Urgent Care Facility

Use these quick tips make your search even easier.

# Find a specific doctor or facility in your plan's network:

• Enter your city and state, or zip code.

- Narrow your search based on whatever criteria you need, such as provider name, provider gender, specialty, or type of facility (under Specialty).
- **3** Select your network or plan.

|                                      |               | or outside our service Area | Prequently Asked Q | uestions         |               |           |
|--------------------------------------|---------------|-----------------------------|--------------------|------------------|---------------|-----------|
| First, where would yo                | u like to se  | arch?                       |                    |                  |               |           |
| City and State, or Zip Code:         | Street Addre  | SS:                         | Limit Distance To: |                  | Plan Year:    |           |
| Example: Bend, Oregon                | Example: 29   | 965 NE Conners Ave          | 10 miles 🔻         |                  | 2017 •        |           |
| Specialty Category: Help me choose 😡 |               | Specialty:                  |                    | Plan or Network: |               | Example @ |
| Select a Specialty Category          | *             | Select a Specialty          | *                  | Select a Pla     | an or Network | 7         |
| Tier: What's This? 😧                 |               |                             |                    |                  |               |           |
| Select a Tier 🔻                      |               |                             |                    |                  |               |           |
| Show Mar                             | Accepting N   | ew Patients: What's This? 🕤 | Gender Preference: |                  |               |           |
| Show me.                             | No Preference |                             | 260100 CC100       |                  |               |           |
| All Providers                        | No Prefer     | ence                        | No Preference      |                  |               |           |

# Choose a primary care provider (PCP) or dentist (PCD):

If your plan requires you to choose a PCP or PCD, you can narrow your search to primary care providers by clicking "Only Primary Care Providers or Dentists (PCP/ PCD)." Once you've chosen a provider, click the "Set as my PCP/PCD" button, and complete the online form. Or you're welcome to contact our Customer Service team.

### myPacificSource Tip:

Click the Doctor tab to access our directory or click the Find Urgent Care button.

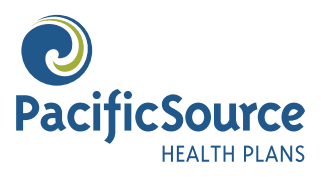

Continued on next page >

## Find a provider when traveling or if you live outside your plan's service area:

If you are traveling or live outside of Idaho, Montana, Oregon, or Clark, Cowlitz, Klickitat, Pacific, Skamania, and Wahkiakum counties in Washington, use one of the following networks:

Alaska and Washington (except counties noted above): First Choice Health™ Provider Directory.

All other states (except Alaska, Washington, and those noted above): First Health® Directory.

To access these directories:

- Go to PacificSource.com, and click "Find a Doctor or Drug."
- Next, click the travel network link for the location where you need to find a provider, and follow the instructions provided to complete your search.

Before your visit, be sure to check your member handbook or policy for details on how services provided through these travel networks are covered.

### myPacificSource Tip:

Save your doctor's contact information from the directory page to your mobile contact list by clicking the "add contact" icon.

|                                                       | Jump to Page 🔻                                                                      | 1 2 3 16 Next O         |
|-------------------------------------------------------|-------------------------------------------------------------------------------------|-------------------------|
| 1 - 10 of<br>156 Results                              | Sort by Last Name (A-Z) • Show 10 Results per page                                  | ▼ View Map of Results ♀ |
| /our Search Criteria                                  | Primary Care Dentist                                                                |                         |
| Address:<br>Bend, Oregon                              | Maryam N. Aghchay DDS                                                               | Set as my PCD 🌡         |
| imit Distance To:<br>0 miles                          | Dental<br>Associated with: Advantage Dental Group PC                                | Detail Options +        |
| Plan Year:<br>017                                     | 0 Longiture                                                                         |                         |
| Plan or Network:                                      | Locations 2381 NE Conners Ave                                                       | U _                     |
| i <b>splay:</b><br>Primary Care Providers or Dentists | Bend, OR 97701<br>(888) 468-0022<br>Distance: 2.59 miles                            |                         |
| ccepting New Patients:<br>Yes                         | 7                                                                                   |                         |
| New 🕽 Change ≓                                        | Plans or Networks Accepted PSN                                                      | •                       |
| Email 🖾 Print 🖨                                       | • This provider accepts 16 additional plans or networks. Click here to see the full | list.                   |
| Narrow Your Results                                   |                                                                                     |                         |
| By Plan or Network 🔹                                  | Primary Care Provider                                                               |                         |
| By Tier 🛨                                             | John R. Allen MD                                                                    | Set as my PCP 🛔         |
| By Specialty                                          | Internal Medicine                                                                   | Detail Options 👻        |
| Dulanguago Sookon 🗖                                   | Associated with: Bend Memorial Clinic PC                                            |                         |
|                                                       | ♥ Locations                                                                         | •                       |
| By Gender Preference                                  | 1501 NE Medical Ctr Dr<br>Bend, OB 03701                                            |                         |
| By Display Type 🔹                                     | Distance: 2.49 miles                                                                |                         |

### More Search Tips

From the left search panel, you can change your criteria or start a new search. For example, you can search for providers who are accepting new patients. If your plan's network has tiers, you can narrow your search to Tier 1.

• Email: In addition to viewing your results on screen or printing them, you have the option of emailing provider information. If you searched for a specific provider, check to be sure they accept your PacificSource plan. Providers who are accepting new patients have an "A" symbol next to the plan name under the "Plans or Networks Accepted" heading.

If your plan's network has tiers, Tier 1 providers will also have a "1" next to your plan name, and Tier 2 will have a "2."

8 Click "View Map of Results" to see a map, get directions, or calculate your driving time to the provider's office.

### Don't have Internet access? Call us.

If you don't have Internet access or a mobile phone, you're welcome to call our Customer Service team at the numbers listed on this flier. While we can't recommend a doctor for you, we can help create a customized directory, and if you need a copy, we can print and mail it to you.

### Idaho

Direct: (208) 333-1596 Toll-free: (800) 688-5008

#### Montana

Direct: (406) 442-6589 Toll-free: (877) 590-1596

#### Oregon

Direct: (541) 684-5582 Toll-free: (888) 977-9299

### **TTY** Toll-free: (800) 735-2900

### **En Español**

Direct: (541) 684-5456 Toll-free: (800) 624-6052 ext. 1009

### Email

cs@pacificsource.com

#### PacificSource.com

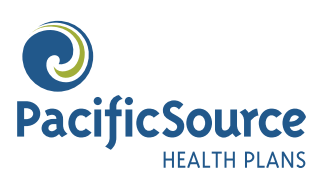